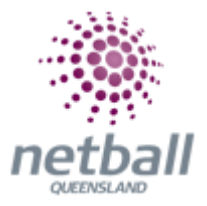

## **Quick Reference Guide: Change Login Password**

This screen allows the maintenance of participant logins. This is distinct from administrative logins, participant logins allow participants (i.e. anyone who has had a person record created within any organisation) to login using their numerical ID or email address to update their own details, change their password, and depending on the roles they hold within various organisations, do things such as edit their availability for selection/allocation or view other statistics relevant to them.

The below process is the same at Association or Club level. Associations complete this in either mode, Management or Participation, while Clubs complete it in Participation Mode.

Associations can change participant logins and passwords under **Management** or **Participation**.

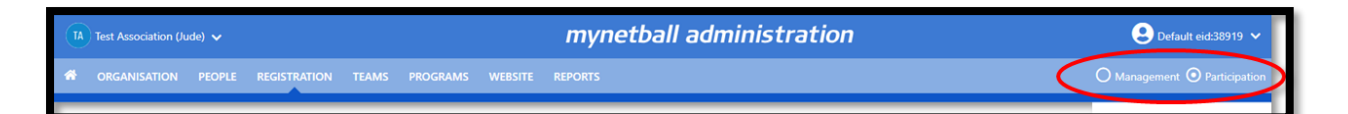

Clubs will not have the option to choose between management or participation, they will just be in participation.

| J1 Jude 1 🗸                   | mynetball a                                        | dministration Sefault eid:38919 ~ |  |  |
|-------------------------------|----------------------------------------------------|-----------------------------------|--|--|
|                               | PEOPLE REGISTRATION TEAMS PROGRAMS WEBSITE REPORTS |                                   |  |  |
| Netball Queensland v          | mynetball administration                           | Sian Jackson 🗸                    |  |  |
| 🖷 ORGANISATION PEOPLE REGE    | nation teams programs weester reports              | O Management O Participation      |  |  |
| Search Menus Q                | Participant Login Management 🔞                     |                                   |  |  |
| Person List                   | Person Role PLAYER V                               | PATH:                             |  |  |
| Contact Details Management    | Person Name First Name Last Name                   | Management or participation       |  |  |
| Add New Person<br>Bulk Import | Participant ID                                     | People                            |  |  |
| Person Roles                  | Participant Login Account ACTIVE V                 | Participant login manager         |  |  |
| Annese Meridian Manager       | Child Organisations Search Child Organisations     |                                   |  |  |
| Custom Person Lists           |                                                    | Filter                            |  |  |

This will bring you to the Participant Login Management page.

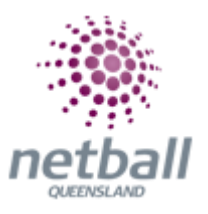

| Dorson Filtor                                          |                    |                     |                  |   |                   |                  |  |  |
|--------------------------------------------------------|--------------------|---------------------|------------------|---|-------------------|------------------|--|--|
| Person Filter                                          |                    |                     |                  |   |                   |                  |  |  |
| Person Role                                            | PLAYER             | ~                   |                  |   |                   |                  |  |  |
| Person Name 🚯                                          | First              |                     | Last             | ) |                   |                  |  |  |
| Email                                                  |                    |                     |                  |   |                   |                  |  |  |
| Participant ID                                         |                    |                     |                  |   |                   |                  |  |  |
| Participant Login<br>Account Status                    | ACTIVE             | ~                   |                  |   |                   |                  |  |  |
| Child Organisations                                    | Search C           | Child Organisations |                  |   |                   |                  |  |  |
| 336 total participants, 336 have a logm.   Bulk Action |                    |                     |                  |   |                   |                  |  |  |
| Select All Partici                                     | ipants Currently s | selected: 0         |                  |   |                   |                  |  |  |
| PA<br>ID                                               | RT.                | NAME                | LOGIN ID         |   | ACCOUNT<br>STATUS | VALID<br>ACTIONS |  |  |
|                                                        | 10001              | Smith , Dani        | 35-1460-1        |   | ACTIVE            | RESET            |  |  |
| ► #                                                    | 1255               | Smith , Simbarlay   | Many 2/32/04 com |   | ACTIVE            | RESET            |  |  |
|                                                        |                    |                     | <b>`</b>         |   |                   |                  |  |  |

Search via name or MyNetball ID number, select any role and any account status (this is advised to capture more participant options). Select **Filter.** 

Only members with an **active status** will be able to have their password changed by an administrator.

Click on the blue arrow on the left-hand side to expand details.

| Select All Participants Currently selected: 0 |                   |          |                                                |                                  |                |   |  |  |  |  |  |
|-----------------------------------------------|-------------------|----------|------------------------------------------------|----------------------------------|----------------|---|--|--|--|--|--|
| PART. ID                                      | NAME              | LOGIN ID |                                                | ACCOUNT STATUS                   | VALID ACTIONS  |   |  |  |  |  |  |
|                                               |                   |          |                                                | ACTIVE                           | RESET          | 1 |  |  |  |  |  |
| Login ID:                                     |                   |          | Actions:<br>Send Login Invite   Send Reset Pas | sword Link   Change Password   U | Jnlock Account |   |  |  |  |  |  |
| User Email:                                   |                   |          | Participant records linked to this             | user account:                    |                |   |  |  |  |  |  |
| Last login:                                   | 28 Nov 18 11:17AM |          | ID N                                           | AME                              | EMAIL          |   |  |  |  |  |  |
| Failures since last login: 1                  |                   |          |                                                |                                  |                |   |  |  |  |  |  |
| Total login Failure                           | s: 9              |          |                                                |                                  |                |   |  |  |  |  |  |

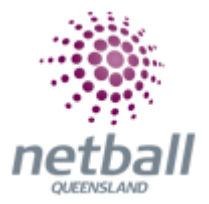

Under Actions; change password is an option. Select it and a new password (6-digit number) will appear next to the green active status.

Pass on the following details to your member;

- What ever the login ID states; either email address or ID number
- The new password

Your member can then click on the associations or clubs online signup form to register using the details you provided them.